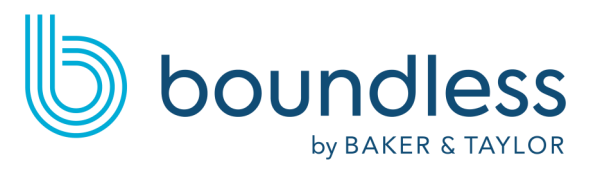

# **Digital Lucky Day Books**

Popular bestsellers. On the spot.

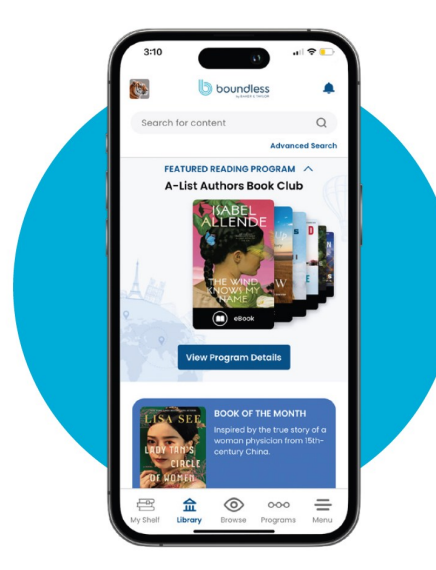

#### It's your Lucky Day!

**Boundless** includes the most high-demand titles and bestselling authors. If a title is available, it's yours to borrow!

## Available at home and on the go!

Read or listen from your browser

(*bcl.boundless.baker-taylor.com*) or download the app on your Apple, Android or Kindle Fire (4th Gen+) device.

#### **Get bestsellers FAST!**

*No waitlists!* Books check out for 2 weeks (no renewals). Borrow up to three books at a time and save titles that you want to read in the future to your wish list.

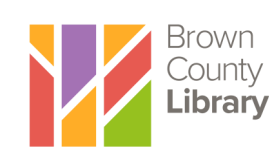

#### See reverse to get started on your phone or tablet!

*Questions? Visit browncountylibrary.org or call 920.448.4400* 

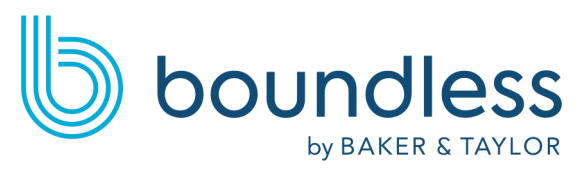

## **Digital Lucky Day Books**

Popular bestsellers. On the spot.

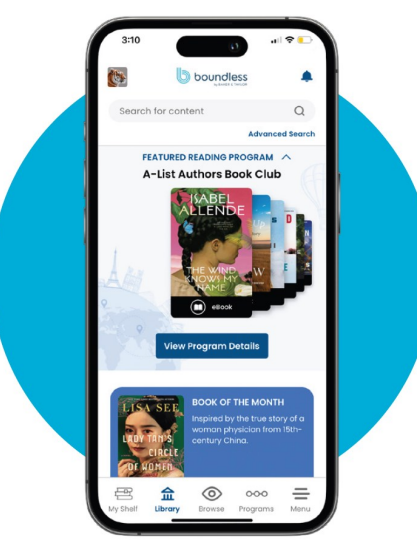

## It's your Lucky Day!

**Boundless** includes the most high-demand titles and bestselling authors. If a title is available, it's yours to borrow!

## Available at home and on the go!

Read or listen from your browser

(*bcl.boundless.baker-taylor.com*) or download the app on your Apple, Android or Kindle Fire (4th Gen+) device.

## Get bestsellers FAST!

*No waitlists!* Books check out for 2 weeks (no renewals). Borrow up to three books at a time and save titles that you want to read in the future to your wish list.

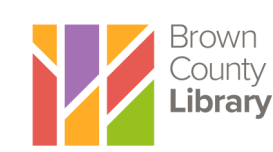

#### See reverse to get started on your phone or tablet!

*Questions? Visit browncountylibrary.org or call 920.448.4400* 

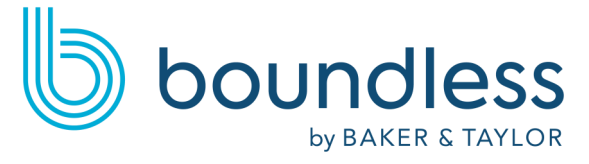

# **Digital Lucky Day Books**

Popular bestsellers. On the spot.

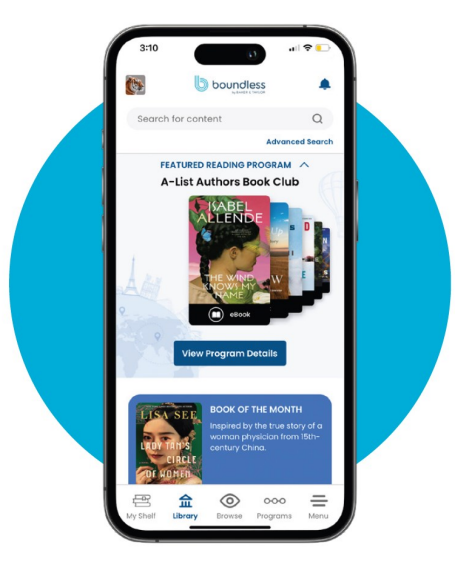

## It's your Lucky Day!

Boundless includes the most high-demand titles and bestselling authors. If a title is available, it's yours to borrow!

## Available at home and on the go!

Read or listen from your browser (*bcl.boundless.baker-taylor.com*) or download the app on your Apple, Android or Kindle Fire (4th Gen+) device.

## Get bestsellers FAST!

*No waitlists!* Books check out for 2 weeks (no renewals). Borrow up to three books at a time and save titles that you want to read in the future to your wish list.

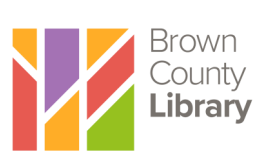

#### See reverse to get started on your phone or tablet!

*Questions? Visit browncountylibrary.org or call 920.448.4400* 

#### Download the Boundless app!

- 1. Download the Boundless app in your device's app store.
- 2. Open the app. Search for Brown County Library & choose "Brown County Library" from the search results.
- 3. Enter your library ID (card number) and PIN at the bottom of the screen (make sure to leave "Remember Me" checked). Your PIN is usually the last four digits of your phone number.
- You are ready to browse the Boundless Library for eBooks and audiobooks! Use the "General" profile to see the entire collection. To only see books that are currently available for checkout, change the Availability filter to "Available Now."
- 5. Tap a book cover to check out, find out more, or place the title on your wish list.

# Look at the label under each cover to see if a title is an eBook or audiobook (headphones).

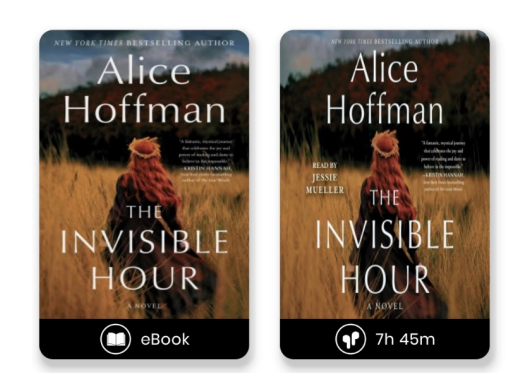

#### App menu:

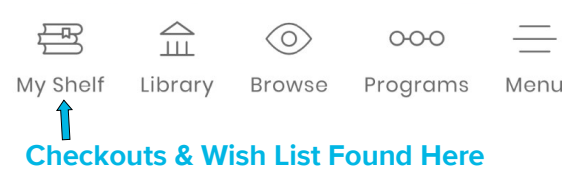

#### Download the Boundless app!

- Download the Boundless app in your device's app store.
- 2. Open the app. Search for Brown County Library & choose "Brown County Library" from the search results.
- 3. Enter your library ID (card number) and PIN at the bottom of the screen (make sure to leave "Remember Me" checked). Your PIN is usually the last four digits of your phone number.
- You are ready to browse the Boundless Library for eBooks and audiobooks! Use the "General" profile to see the entire collection. To only see books that are currently available for checkout, change the Availability filter to "Available Now."
- 5. Tap a book cover to check out, find out more, or place the title on your wish list.

# Look at the label under each cover to see if a title is an eBook or audiobook (headphones).

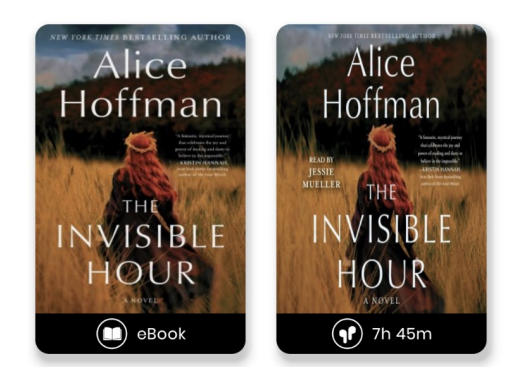

#### App menu:

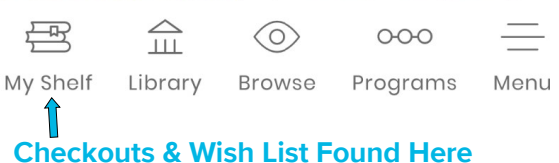

#### Download the Boundless app!

- Download the Boundless app in your device's app store.
- 2. Open the app. Search for Brown County Library & choose "Brown County Library" from the search results.
- 6
- 3. Enter your library ID (card number) and PIN at the bottom of the screen (make sure to leave "Remember Me" checked). Your PIN is usually the last four digits of your phone number.
- You are ready to browse the Boundless Library for eBooks and audiobooks! Use the "General" profile to see the entire collection. To only see books that are currently available for checkout, change the Availability filter to "Available Now."
- 5. Tap a book cover to check out, find out more, or place the title on your wish list.

Look at the label under each cover to see if a title is an eBook or audiobook (headphones).

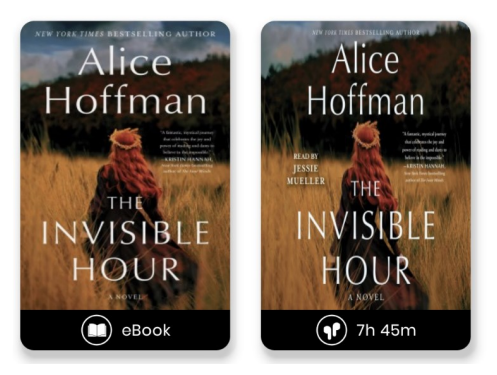

#### App menu:

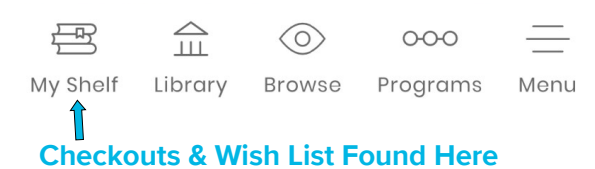

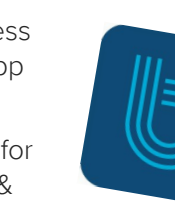

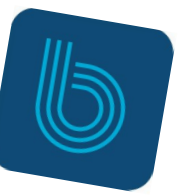